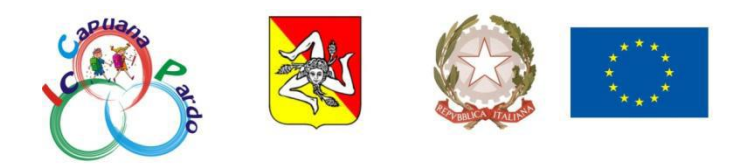

ISTITUTO COMPRENSIVO "CAPUANA-PARDO" Via Catullo, 8 - 91022 Castelvetrano (TP) Cod. Fisc. 81000310813 - Tel. Segr. (0924) 528762 E - mail: tpic815003@istruzione.it URL: https://www.capuanapardo.edu.it/

Circ. n. 79

 Ai genitori degli alunni delle classi I-II Scuola Primaria
 Ai genitori degli alunni delle classi I-II Scuola Secondaria di I grado

 Al DSGA
 Al sito istituzionale

Oggetto: accesso alla funzione Axios "Prenotazione Colloqui".

Si comunica ai soggetti in indirizzo che è stata attivata nel RE Axios Famiglie la funzione dedicata alla prenotazione dei colloqui individuali con i docenti (art. 29, comma 2c, del CCNL 2006-2009). Gli incontri si svolgeranno dal 03/11/2021 al 29/04/2022 durante la quarta settimana del mese, esclusivamente in modalità telematica, attraverso la piattaforma Google Classroom, con l'account istituzionale dell'alunno (@iccapuanapardo.edu.it).

È possibile prenotare i colloqui nella data e nell'ora di ricevimento riportati nel calendario visibile su Axios Famiglie attraverso la voce di menu *Prenotazione Colloqui*. Effettuata la prenotazione il genitore riceverà un'e-mail di conferma al proprio indirizzo di posta elettronica registrato presso la Segreteria Scolastica. Si suggerisce, pertanto, di verificare l'indirizzo di posta comunicato alla scuola cliccando, dal proprio account Axios Famiglie, sulla voce di menù *Anagrafico* posta nella pagina principale e poi sul pulsante verde *Modifica contatti*. Nella maschera che si apre il genitore potrà correggere oppure, se lo ritiene opportuno, cambiare la propria e-mail inserendo un nuovo indirizzo di posta elettronica. I genitori che non hanno la possibilità di utilizzare il Registro Elettronico Axios potranno continuare a prenotare i colloqui rivolgendosi direttamente al coordinatore (scuola Primaria) o al docente della materia (scuola Secondaria di I grado).

La procedura dettagliata per accedere al servizio di prenotazione dei colloqui è indicata nell'allegato A alla presente circolare. Per chiarimenti e supporto sarà possibile contattare il responsabile del procedimento al seguente indirizzo di posta elettronica: team.digitale@iccapuanapardo.edu.it

Cordiali saluti.

IL DIRIGENTE SCOLASTICO Prof.ssa Anna Vania Stallone

Firma autografa sostituita a mezzo stampa ai sensi della normativa vigente in materia

### Allegato A

# manuale

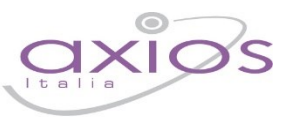

### PRENOTAZIONE COLLOQUI

## Prenotazione Colloqui

Tramite questa voce di menu è possibile, per i soli genitori (livello **3**) prenotare i colloqui con i docenti.

| Prenotazione Colloqui                                            |                  |                    |                  |                |         |              |         |              |         |              |         |
|------------------------------------------------------------------|------------------|--------------------|------------------|----------------|---------|--------------|---------|--------------|---------|--------------|---------|
| Indirizzo email: axlos@axlos.com                                 |                  |                    |                  |                |         |              |         |              |         |              |         |
| Desente                                                          | Mataria          | Cada               | Giorno<br>Orario | l Data         |         | II Data      |         | III Data     |         | IV Data      |         |
| bocence                                                          | Materia          | sede               |                  | Posto          | Prenota | Posto        | Prenota | Posto        | Prenota | Posto        | Prenota |
| De Vita Daniele                                                  | LETTERE ITALIANE | CENTRALE-VIA VERDI | Mercoledi        | 19/10/2016 🔕   |         | 26/10/2016 🚳 |         | 02/11/2016 📵 |         | 09/11/2016 🔞 |         |
| Sostituito da Delli Colli Giancarlo dal 01/10/2016 al 15/11/2016 |                  |                    | 10:00 - 12:00    | 1 *            | NO      | 1 *          | NO      | 1 •          | NO      | 1 *          | NO      |
| Cola Fabio                                                       | INGLESE          | CENTRALE-VIA VERDI | Mercoledi        | 19/10/2016 (5) |         | 02/11/2016 5 |         | 30/11/2016 🕥 |         | -            |         |
| Ricevo in sala Professori                                        |                  |                    | 15:00 - 16:00    | 1              | NO      | 1 *          | NO      | 1            | NO      | Non dispor   | nibile  |

### Figura 1

Nella prima parte della schermata viene riportato l'elenco dei docenti con relativa materia di insegnamento, la sede presso cui ricevono ed il giorno e l'ora di ricevimento.

Un docente può ricevere anche in sedi diverse con giorni e orari differenti.

Se compaiono delle scritte in rosso sotto il nome di un docente, queste stanno ad indicare eventuali supplenti o note relative al colloquio, come nell'esempio riportato in Figura 1

Nella seconda parte della schermata invece vengono riportate le prime quattro date disponibili per ogni docente.

| ID           | ata     | II Data      |         | III Data |         | IV              | Data    |  |
|--------------|---------|--------------|---------|----------|---------|-----------------|---------|--|
| Posto        | Prenota | Posto        | Prenota | Posto    | Prenota | Posto           | Prenota |  |
| 19/10/2016 🕘 |         | 26/10/2016 4 |         | 02/11    | /2016 3 | 09/11/2016 3    |         |  |
| 1 •          | NO      | 1 •          | NO      | 1        | NO      | 1 •             | NO      |  |
| 19/10/2016 👩 |         | 02/11/2016 🌖 |         | 30/11    | /2016 5 |                 |         |  |
| 1 .          | NO      | 3 🔻          | SI      | 1        | NO      | Non disponibile |         |  |

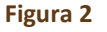

Il genitore visualizza i posti disponibili per ogni insegnante (il numero scritto in verde) e può prenotarsi posizionandosi sulla data desiderata scegliendo la posizione tramite il menu a tendina e cliccando sulla casellina NO in modo che diventi Sì. Una volta effettuata la scelta occorre cliccare sull'apposita icona di salvataggio 🗐 posta in alto a destra (vedi Figura 2)

La dicitura "Non disponibile" sta ad indicare che non c'è una quarta data per quel docente in particolare. (vedi Figura 2)

Una volta effettuata la prenotazione il genitore riceverà un'email di conferma al proprio indirizzo di posta elettronica, ossia l'indirizzo comunicato e registrato presso la Segreteria Scolastica, che per comodità è visualizzato in alto come mostrato in Figura 1 e come indicato al paragrafo <u>ANAGRAFICO</u>

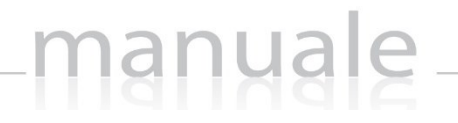

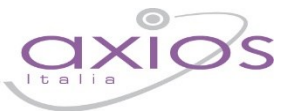

#### Prenotazione Colloqui

La casella mail registrata presso la segreteria scolastica non è valida. Risulta registrato questa casella: Contattare gli uffici di segreteria.

Non si riceverà nessuna mail di conferma della prenotazione.

Se accedendo a questa sezione si visualizza la dicitura riportata a lato, vuol dire che il genitore non ha comunicato il proprio indirizzo email alla segreteria scolastica o lo stesso non è stato ancora registrato negli archivi della scuola. In questo caso, il genitore non riceverà alcuna email di conferma dell'avvenuta prenotazione o della disdetta. Inoltre non ha la possibilità di ricevere alcuna comunicazione da parte del docente, qualora per un motivo qualsiasi fosse impossibilitato a ricevere il genitore in quella data specifica.

Se un genitore volesse invece annullare una prenotazione di un colloquio basterà accedere alla stessa schermata e cliccare sul Sì in modo che la casellina ritorni sul NO e cliccare sempre sul solito pulsante di salvataggio 🗍 posto in alto a destra.

Anche in questo caso il genitore riceverà un'email di conferma di avvenuta disdetta della prenotazione del colloquio. Il posto precedentemente prenotato tornerà libero per un nuova eventuale prenotazione.

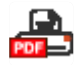

Cliccando su questa icona, posta anch'essa in alto a destra, sarà possibile scaricare una stampa, in formato PDF, contenente il riepilogo dei colloqui prenotati utile come promemoria.

ATTENZIONE! Il Dirigente Scolastico ha facoltà di inibire la funzione di prenotazione colloqui da parte della famiglia.